### Getting Started Setting up the scanner

Follow the steps to enable the scanner SPP Slave mode.

#### SPP Slave Mode

In this mode, the scanner connects to the host /PC via wireless connection and performs like there's a serial connection. In SPP Slave mode, the scanner is discoverable from a remote device and it can request the scanner for connection.

To enable SPP slave mode:

1. Power on the scanner and scan the "Start of Configuration" label.

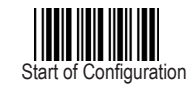

2. Scan the "SPP Slave mode" label.

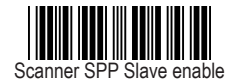

3. Scan the "End of Configuration" label.

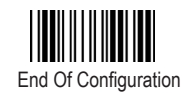

## Wireless Handheld Gun Type Scanner

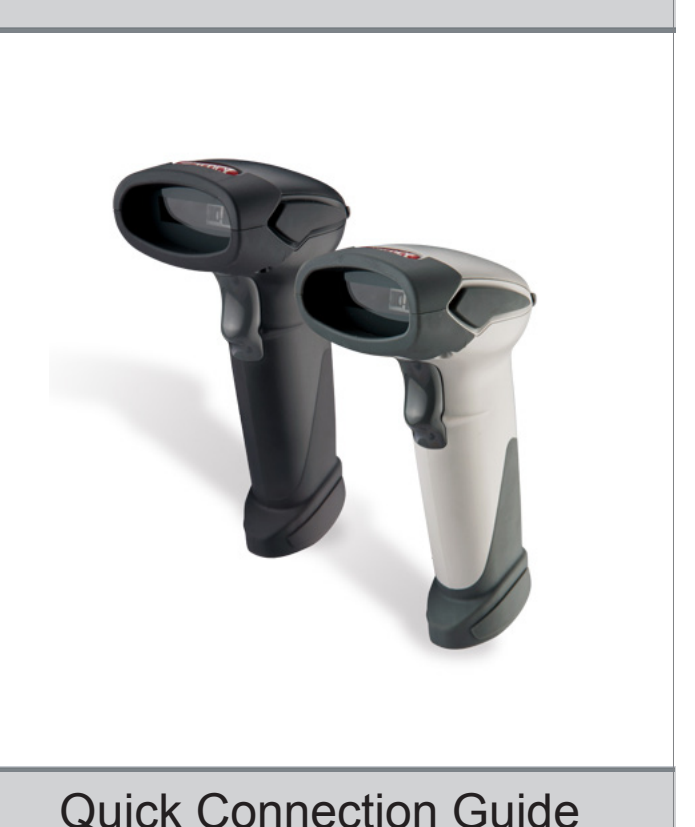

#### Version 1.00

# Connecting to Mac - Connect to Mac OS X via SPP Slave Mode -

Please follow the below instructions carefully to pair the scanner with your Mac computer.

#### Step. 1

Press and hold the trigger for 2 seconds to power on the scanner and use the barcodes in Setting up the scanner to enable Scanner SPP Slave mode. Steady blue LED flashing indicates the scanner is wireless ready.

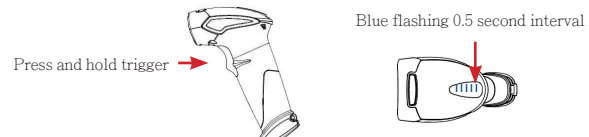

#### Step. 2

On your Mac computer, go to "System Preference"->"Bluetooth".

|                               | Show All                  | System Preferences |                    |                    |                    |
|-------------------------------|---------------------------|--------------------|--------------------|--------------------|--------------------|
| Personal                      |                           |                    |                    |                    |                    |
| <b>-</b>                      |                           |                    | <b>14</b> 0        | 0                  | 10                 |
| General                       | Desktop &<br>Screen Saver | Dock               | Mission<br>Control | Language<br>& Text | Securit<br>& Priva |
| Hardware                      |                           |                    |                    |                    |                    |
| <b>S</b>                      |                           | <b>Q</b>           |                    |                    |                    |
| CDs & DVDs                    | Displays                  | Energy<br>Saver    | Keyboard           | Mouse              | Trackpa            |
| Internet &                    | Wireless                  |                    |                    |                    |                    |
| 0                             |                           | ۲                  | 8                  |                    |                    |
| Mail, Contacts<br>& Calendars | MobileMe                  | Network            | Bluetooth          | Sharing            |                    |

#### Step. 3

Select "On" in the menu to enable Bluetooth function then select "Set Up New Device" or "+" to begin adding Bluetooth devices.

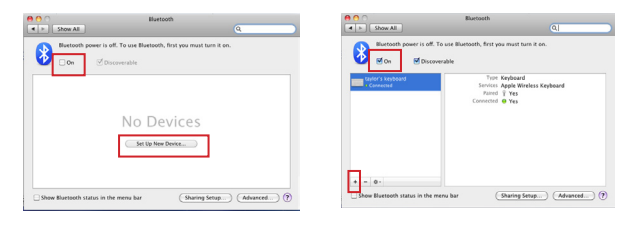

#### Step. 4

Select "Any device" then select "Continue" to discover surrounding Bluetooth devices.

| 00 | Bluetooth Setup Assistant                                                                                                    |
|----|----------------------------------------------------------------------------------------------------|
|    | Select Device Type                                                                                                    |
|    | The Blaetooth Setup Assistant sets up your Blaetooth device to<br>work with this computer. Select the type of device you want to<br>set up in not on the list. Heat Vavy device I the device you want to<br>set up is not on the list. Your device needs to be within 30 feet<br>of your computer. |
|    | OMease                                                                                                    |
|    | () Keyboard                                                                                                    |
|    | O Mobile phone                                                                                                    |
|    | O Printer                                                                                                    |
|    | Отизане                                                                                                    |
|    | Any device                                                                                                    |
|    |                                                                                                    |
|    |                                                                                                    |
|    | Go Back Continue                                                                                                    |

#### Step. 5

The scanner will appear as "ZBBT". Select "ZBBT" and select "Continue" to connect the scanner.

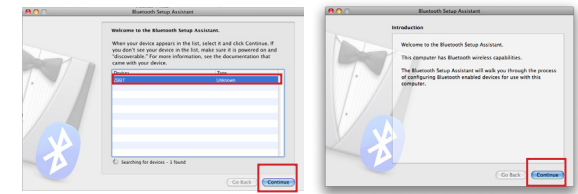

#### Step. 6

Enter the passkey on the computer. The default password is "12345678" and select "Continue". The scanner should now be paired to the Mac computer.

| <b># 0</b> 0 | Bluetooth Setup Assistant                                                                                                    |  |  |  |  |
|--------------|----------------------------------------------------------------------------------------------------|--|--|--|--|
|              | Blaetooth Device Setup                                                                                                    |  |  |  |  |
| M            | Enter a passkey to pair with your device                                                                                                    |  |  |  |  |
|              | A passing is needed to complete a pairing between this computer and the<br>device, This number will driv be used even. This do not need to remember<br>this number, Meno asked, you will be provided with this number to enter<br>an your device. |  |  |  |  |
|              | Passkey: 123456/8                                                                                                    |  |  |  |  |
|              |                                                                                                    |  |  |  |  |
|              | Co fack Continue                                                                                                    |  |  |  |  |

### Step. 7

Enable COM port using a serial program (such as Serial Tools or ZTerm) to begin scanning.